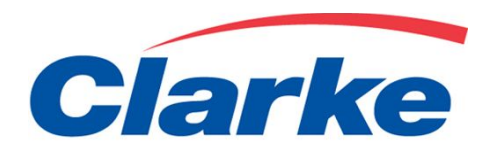

# **Rate Calculator**

Clarkelink user documentation

### **Rate Calculator**

Customer with existing quotes can get automatic spot quotes for any of their quoted points.

Require Clarke link access and pricing approval.

This would apply to majority of our customers who are quoted LTL rates.

| CLARKE LINK                                   | INVESTOR RELATIONS                             | USER FUNCTIONS                  |                              | EN FRANÇA               |
|-----------------------------------------------|------------------------------------------------|---------------------------------|------------------------------|-------------------------|
| Clarke                                        | 9                                              |                                 | Quick<br>Track               | 8 digit Pro Bill Number |
| AVAILABLE FUNCTIONS                           | MY ACCOUNT CENTRE                              |                                 | 1                            |                         |
| Track and Trace   Docume                      | nt Retrieval   Invoice   Rate Quot             | e   eAlert   Claims   Accessori | al Charges   Rate Calculator | Set Up Clients          |
| Rate Calculato                                | r                                              |                                 |                              |                         |
| Race calculato                                |                                                |                                 |                              |                         |
| CLARKE TRANSPORT                              | т                                              |                                 |                              | Request a Rate Quot     |
|                                               |                                                |                                 |                              |                         |
| Select an Account:                            | ABC Company - Accour                           | nt 123456                       | ^                            |                         |
|                                               |                                                |                                 | -                            |                         |
|                                               |                                                |                                 |                              |                         |
|                                               |                                                |                                 | - Submit                     | -                       |
|                                               |                                                |                                 |                              |                         |
| Spot quote request f                          | or customers shipping 6 Sk                     | ids and more; Or Shipme         | nt requiring 10 or more      | Linear Feet of space,   |
| Spot quote request f<br>must be sent to Price | for customers shipping 6 Sk<br>ing Department. | ids and more; Or Shipme         | nt requiring 10 or more      | Linear Feet of space,   |

Step 1: After Login, Click on Rate Calculator

Step 2: Select Account , and Click Submit

### **Rate Calculator - Form**

#### Few easy steps

- 1. Choose origin City Prov
- 2. Choose Dest City Prov
- 3. Select Product / Density from listed items
- 4. Enter shipment weight
- 5. Enter Cubic dimension (up to 10)
- 6. Enter special requirement at pickup or delivery
- 7. CLICK NEXT

|                                                     | nomation     |                                    |                 |                  |                    |                | -         |              |          |
|-----------------------------------------------------|--------------|------------------------------------|-----------------|------------------|--------------------|----------------|-----------|--------------|----------|
| Origin City, Province<br>Destination City, Province |              | HAMILTON, ON T<br>DELTA, BC T<br>2 |                 |                  |                    |                |           |              |          |
|                                                     |              |                                    |                 |                  |                    |                |           |              |          |
|                                                     | Declare      | ed Value:                          |                 | CAD * Note: Car  | go Liability is ba | sed at a ma:   | ximum c   | of \$2.00 pe | er Ib.   |
| ſ                                                   | Product /    | Density:                           | FOODST          | UFFS / 15.00     | 3                  | ,              | * Total   | Weight:      | 1500 4   |
| Pieces                                              | Length       | Width                              | Height          | Units 5          | Pieces             | Length 1       | Width     | Height       | Units    |
| 1                                                   | 48           | 40                                 | 96              | Inches V         |                    |                |           |              | Inches V |
| 1                                                   | 48           | 40                                 | 72              | Inches V         |                    |                |           |              | Inches V |
|                                                     |              |                                    |                 | Inches ¥         |                    |                |           |              | Inches V |
|                                                     |              |                                    |                 | Inches V         | -                  |                |           |              | Inches V |
|                                                     |              |                                    |                 | Inches V         |                    |                |           |              | Inches V |
| /alue Adde                                          | d Service fo | r Pick Up                          | 8 - 1           |                  |                    |                |           |              |          |
| Heated                                              | Service      |                                    |                 | Dangerous Go     | ods                |                | 🛛 Tailga  | te           |          |
| Pick Up by Appointment                              |              |                                    | Inside Pick Up  |                  |                    | Privat         | e Residen | e            |          |
| /alue Adde                                          | d Service fo | or Delivery                        |                 |                  | 6                  |                |           |              |          |
| Delivery by Appointment                             |              |                                    | Inside Delivery |                  |                    | erry Surcharge |           |              |          |
| 🛛 Tailgate                                          |              |                                    |                 | 🗏 Private Reside | nce                |                |           |              |          |
| Cancel                                              |              |                                    |                 |                  |                    |                |           |              | 7        |

| LARKE TRANSPORT                                                                                                    |                  | 9        | Go Back to Rate C | alculator | Request           | t a Rate Qu              | Jote |
|----------------------------------------------------------------------------------------------------|------------------|----------|-------------------|-----------|-------------------|--------------------------|------|
|                                                                                                    |                  |          |                   | 1         | Ed                | it Acce                  | ept  |
| Requested Date:                                                                                                    | 9/18/2017        |          |                   |           |                   |                          |      |
| Time:                                                                                                    | 15:01            |          |                   |           |                   |                          |      |
| Customer Name * Address * Account:                                                                                                    | ABC COMPANY -    | Account  | 123456            |           |                   |                          |      |
| Contact Name:                                                                                                    | Pricing Departme | ent      |                   |           |                   |                          |      |
| Phone:                                                                                                    | 905-291-3000     |          |                   |           |                   |                          |      |
| Origin City, Province:                                                                                                    | HAMILTON, ON     |          |                   |           |                   |                          |      |
| Destination City, Province:                                                                                                    | DELTA, BC        |          |                   |           |                   |                          |      |
| Declared Value:                                                                                                    | \$0.00           |          |                   |           |                   |                          |      |
| unut Decorintion                                                                                                    |                  | Weight   | As Weight         | Rate      | Code              | Amoun                    | t    |
| uant Description                                                                                                    |                  |          |                   |           |                   |                          |      |
| 2 FOODSTUFFS / 15.00 lbs/cf                                                                                                    |                  | 1500 lbs | 2797 lbs          |           | FRT               | 575.00                   | 0    |
| 2 FOODSTUFFS / 15.00 lbs/cf<br>FUEL SURCHARGE                                                                                                    |                  | 1500 lbs | 2797 lbs          |           | FRT<br>FSC        | 575.00<br>95.00          | 3    |
| 2 FOODSTUFFS / 15.00 lbs/cf<br>FUEL SURCHARGE<br>CARBON TAX                                                                                                    |                  | 1500 lbs | 2797 lbs          |           | FRT<br>FSC<br>CBT | 575.00<br>95.00          | i    |
| 2 FOODSTUFFS / 15.00 lbs/cf<br>FUEL SURCHARGE<br>CARBON TAX<br>SUBTOTAL                                                                                                    |                  | 1500 lbs | 2797 lbs          |           | FRT<br>FSC<br>CBT | 575.00<br>95.00          | i    |
| 2 FOODSTUFFS / 15.00 lbs/df<br>FUEL SURCHARGE<br>CARBON TAX<br>SUBTOTAL<br>GST                                                                                                    |                  | 1500 lbs | 2797 lbs          | 5.00%     | FRT<br>FSC<br>CBT | 575.00<br>95.00<br>33.55 | i    |
| 2         FOODSTUFFS / 15.00 lbs/cf           FUEL SURCHARGE           CARBON TAX           SUBTOTAL           GST           1 @ (4 x 8 x 3.33) feet = 106.56 cubic feet                                                                                                    |                  | 1500 lbs | 2797 lbs          | 5.00%     | FRT<br>FSC<br>CBT | 575.00<br>95.00<br>33.55 | j    |
| CARE         Description           2         FOODSTUFFS / 15.00 lbs/cf           FUEL SURCHARGE         FUEL SURCHARGE           CARBON TAX         SUBTOTAL           GST         1 @ (4 x 8 x 3.33) feet = 106.56 cubic feet           1 @ (4 x 6 x 3.33) feet = 79.92 cubic feet |                  | 1500 lbs | 2797 lbs          | 5.00%     | FRT<br>FSC<br>CBT | 575.00<br>95.00<br>33.55 | •    |
| Utanic         Description           2         FOODSTUFFS / 15.00 lbs/cf           FUEL SURCHARGE         CARBON TAX           SUBTOTAL         GST           1 @ (4 x 8 x 3.33) feet = 106.56 cubic feet           1 @ (4 x 6 x 3.33) feet = 79.92 cubic feet                      |                  | 1500 lbs | 2797 lbs          | 5.00%     | FRT<br>FSC<br>CBT | 575.00<br>95.00<br>33.55 | •    |

Please include Quote# on all BOL's. Failure to do so could result in freight charge discrepancies.

All Shipments moving via Oceanex will be subject to 3.5% surcharge. (More information)

It is the responsibility of the quoted party to determine any possible accessorial charges upon delivery, in advance. Should ANY
accessorial charges be required after the fact, and not already noted on the BOL, charges will apply. Lumper fees extra where
service is required.

Rates based on all information provided and are subject to change upon variance.

<u>Rail/Intermodal service only.</u>

- · Includes freight/fuel, and (disclosed additional services required) accessorial. (subject to terms)
- All taxes extra when applicable or not listed above.
- CDN funds unless otherwise stated.
- NL shipments include NL Ferry surcharge in sub total.
- Additional charges may apply to points in the NWT & YT when Spring & Fall Road Bans are in effect.

#### **Rate Calculator - Review Page**

Allows user to check information entered and verify calculations.

- 1. Edit Allows user to go and modify request
- 2. Accept provides quote number and send email confirmation
- 3. Request a Rate quote Option to be used if you require to send new rate quote request to pricing dept.

Terms and conditions are listed below.

#### Confirmation

| Clarke                                                       | User Name from Cl.<br>Quick<br>Track                                     | arke Transport Logout<br>8 digit Pro Bill Number ?<br>• Track |                      |                                                       |   |
|--------------------------------------------------------------|--------------------------------------------------------------------------|---------------------------------------------------------------|----------------------|-------------------------------------------------------|---|
| AVAILABLE FUNCTIONS MY ACCOUNT CENTRE                        | ote   eAlert   Claims   Accessorial Charges   Rate Calculator   S        | iet Up Clients                                                |                      |                                                       |   |
| Rate Calculator                                              |                                                                          |                                                               |                      |                                                       |   |
| CLARKE TRANSPORT                                             | Go Back to Rate Calculator                                               | <u>Request a Rate Quote</u>                                   | •                    | Confirmation is displayed for future reference.       |   |
|                                                              | Spot Quote ID# 12345                                                     |                                                               |                      |                                                       |   |
| Confirmation e<br>Thank                                      | mail has been sent To User Name                                          |                                                               | •                    | Email is sent to you<br>email account for<br>details. | ŗ |
| webadmin@clarkeftg.com Or<br>Dear Pricing Department This is | nline Rate Calculator<br>a confirmation record from the Online ClarkeLir | 26 KB<br>nk Rate Calculator Appl                              | Tue 9/1<br>lication. | 9/2017 2:36 PM                                        | ► |

## You are ready!!!!

For customer Service:customerservice@clarketransport.comFor Pricing:pricing@clarketransport.com

For Technical Support: <u>itsupport@clarketransport.com</u>

Thank you, we appreciate your business.